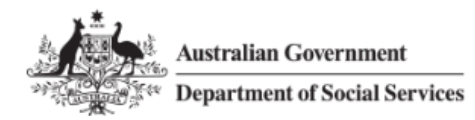

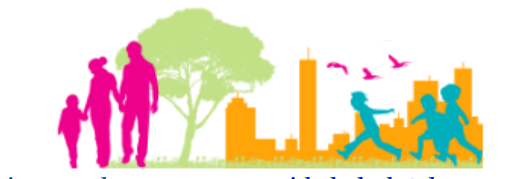

For further assistance please contact <a href="mailto:nrasithelpdesk@dss.gov.au">nrasithelpdesk@dss.gov.au</a>

### National Rental Affordability Scheme (NRAS) Portal Quick Reference Guide

# Modify a Single Dwelling

This Quick Reference Guide (QRG) will take you through the process to modify a single dwelling.

Access Required:

• Participant Read Write User; or Participant Claims User.

Do not use the navigation buttons on your web browser while working in the portal. Using the back, forward or refresh buttons on your browser will cause you to lose the information you have entered.

Use the **Back** and **Continue** buttons to move through the different sections.

- 1. Log in to the <u>NRAS Portal</u>.
- 2. At the Disclaimer, click I Agree.
- 3. There are two ways to navigate to the Search Dwellings screen from the main page: through the Dwellings tile (see step 4) or through the dropdown menu (see step 5).
- 4. Click the **Dwellings** tile. A list of Dwellings will be returned, then select the **Search Dwelling** button.

| Australian Government<br>Department of Social Services |                                          | About Home FAQ Logout            |
|--------------------------------------------------------|------------------------------------------|----------------------------------|
| TDAs 👻 Dwellings 👻 Statements of complia               | nce 🔹 Payments 👻 Information 👻 Reports 👻 | • My actions • My organisation • |
|                                                        |                                          | You are logged in under:         |
| Hi Participant Claims Mg                               | gr. Welcome to the NRAS Po               | ortal                            |
| Tenant demo                                            | ographic assessments                     | Dwellings                        |
|                                                        |                                          |                                  |
| State                                                  | ements of compliance                     | Payments                         |
|                                                        |                                          |                                  |
| CPI information                                        | s Legislation Legislation Reports        | My actions Organisation          |
|                                                        |                                          |                                  |

#### NRAS – Modify a Single Dwelling

| Australian Government                                                            | About Home FAQ Logout          |
|----------------------------------------------------------------------------------|--------------------------------|
| TDAs • Dwellings • Statements of compliance • Payments • Information • Reports • | My actions 👻 My organisation 👻 |
| Filter: **All dwellings      Apply Filter                                        | You are logged in under:       |
| Dwellings                                                                        |                                |
| This page provides a list of filtered Dwellings.                                 |                                |
|                                                                                  | Search dwelling                |

#### OR

5. At the Welcome screen, select Dwellings>Search dwelling.

| 办      | Australian Govern<br>Department of Soc | ment<br>ial Services       |               |               |               | About           | <u>Home</u> | FAQ Logo        | out |
|--------|----------------------------------------|----------------------------|---------------|---------------|---------------|-----------------|-------------|-----------------|-----|
| TDAs 🗕 | Dwellings 🕶                            | Statements of compliance 👻 | Payments 🗕    | Information + | Reports 🕶 🛛 M | ly actions + My | organisatio | on <del>-</del> |     |
|        | List of dwellings                      | 5                          |               |               |               | 📥 You are log   | ged in unde | r:              |     |
| Hi Pa  | Search dwelling                        | nt Claims Mgr. V           | Velcome       | to the NF     | AS Porta      | I               |             |                 |     |
|        | ŧ                                      | Tenant demograph           | ic assessment | ts            |               |                 |             | Dwelling        | şs  |
| _      |                                        |                            |               |               |               |                 |             |                 |     |
|        |                                        |                            |               |               |               |                 |             |                 |     |

6. Enter required search criteria, then select the **Run Search** button.

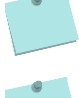

Click **Advanced** to display additional search fields.

Search for a dwelling using any of the available search fields. All fields on the **Search dwellings** page are not case sensitive for searching. If you wish to view all dwellings you have access to, leave the Dwelling search fields blank.

|   | Dwellings 🕶      | Statements of compliance 🕞 | Payments - | Information - | Reports - | My actions 👻 | My organisation 🕞    |    |
|---|------------------|----------------------------|------------|---------------|-----------|--------------|----------------------|----|
|   |                  |                            |            |               |           | 📥 You        | are logged in under: |    |
| z | Search           | dwellings                  |            |               |           |              |                      |    |
|   |                  | 0                          |            |               |           |              | _                    |    |
| - |                  | -                          |            |               |           |              | Advanced             | Bo |
|   | welling detail:  | S                          |            |               |           |              |                      |    |
|   | Dwelling ID:     |                            |            | Building/F    | loor:     |              |                      |    |
|   |                  |                            |            |               |           |              |                      |    |
|   | Status:          |                            |            | Street:       |           |              |                      |    |
|   | Proposed         |                            |            | ~             |           |              |                      |    |
|   | Dwelling referen | nce:                       |            | Suburb:       |           |              |                      |    |
|   |                  |                            |            |               |           |              |                      |    |
|   | Dwelling year co | ount:                      |            | State:        |           |              |                      |    |
|   |                  |                            |            | Please Se     | elect     |              |                      | ~  |
|   | Property manag   | er:                        |            | Postcode:     |           |              |                      |    |
|   |                  |                            |            |               |           |              |                      |    |

Only Dwellings with a status of Proposed can be updated. Any changes to active dwellings will require a change request to be submitted to the Department.

- 7. Results matching your entered search criteria will be returned.
- 8. Select the **View dwelling** button.

| Results (1) |                                  |                       |                                       |                  |
|-------------|----------------------------------|-----------------------|---------------------------------------|------------------|
| Dwelling ID | Address                          | Dwelling reference    | Status                                |                  |
|             | G02/2 Elliott Street, AS<br>3147 | HWOOD, VIC Elliott St | Proposed                              | View<br>dwelling |
|             |                                  | Select F              | Format, Press Export, and Save Downlo | ad               |
|             |                                  | Format:               | Comma Separated Values (CSV)          | Export           |

9. On the **Dwelling details** page, select the **Update dwelling details** button.

| Australian Govern  | iment<br>ial Services                      |                                                                     |                             |                       | About Home FAQ Logout                    |
|--------------------|--------------------------------------------|---------------------------------------------------------------------|-----------------------------|-----------------------|------------------------------------------|
| TDAs - Dwellings - | Statements of compliance +                 | Payments •• Information • Reports •• My a                           | ictions + My organisation + |                       |                                          |
|                    |                                            |                                                                     |                             |                       | You are logged in under: .               |
| Dwelling ID:       | Status:<br>Proposed<br>Dwelling reference: | Dwelling details This page provides detailed information on the set | cted Dwelling               |                       |                                          |
|                    | Elliott St                                 |                                                                     |                             | A                     | ctivate Withdraw Update dwelling details |
| Dwelling details   |                                            | Dwelling details                                                    |                             |                       |                                          |
| History            |                                            | Dwelling ID:                                                        | Dwelling year count:<br>4   | Project:<br>Project 1 |                                          |

- 10. Make any required changes to allowed fields on the **Update dwelling details** page and then select the **Save and return** button.
- 11. Your changes will be saved and displayed on the Dwelling details page.

## Logging out of the NRAS Portal

1. To log out of the NRAS Portal click Logout.

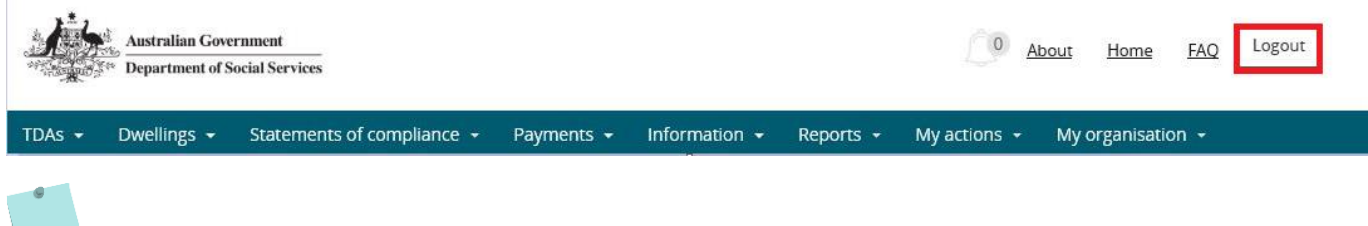

For technical support enquiries, please contact <u>nrasithelpdesk@dss.gov.au</u> or 1300 911 235.